# Vinylskære - Scan N Cut<sup>1</sup>

## Sådan kommer du igang

• Følg linket: https://canvasworkspace.brother.com/en/Account/TermsAndConditions

#### Log ind eller opret ny bruger og log in

| Login ID                                     |                                               |      |
|----------------------------------------------|-----------------------------------------------|------|
|                                              | Forgot my Logir                               | n ID |
| Password                                     |                                               |      |
|                                              | Forgot my passw                               | ord  |
| Stay Logged I                                | n (7 days)                                    |      |
| Lo                                           | g In                                          |      |
| N                                            | lew                                           |      |
| The name of this v<br>'ScanNCutCanvas' to 'C | vebsite changed from<br>anvasWorkspace for We | b'.  |

<sup>&</sup>lt;sup>1</sup> Vejledningen er udarbejdet med inspiration fra vejledning udarbejdet af Simon Vibe Grevsen til "Vejle Midtbyskole"

Når du er logget ind:

#### Vælg "My Projects"

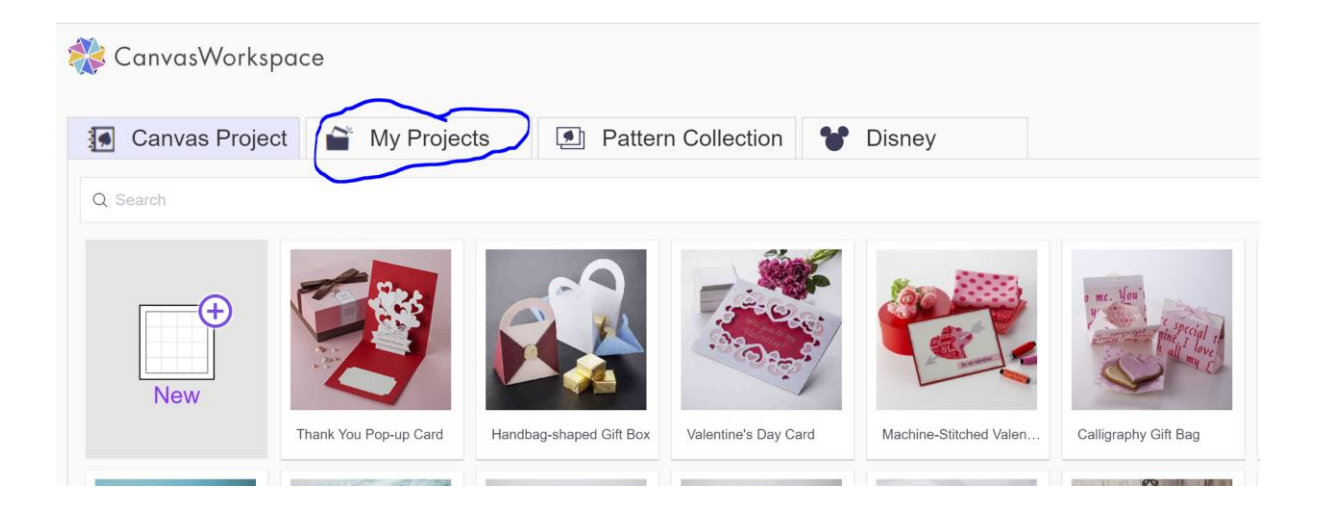

#### Vælg NEW

| 🔆 CanvasWorkspace |             |           |        |              |   |        |  |
|-------------------|-------------|-----------|--------|--------------|---|--------|--|
| Canvas Project    | 🖀 My Projec | ots       | Patter | n Collection | * | Disney |  |
| Rew.              | Personer    | mellemgru | nd     | Sample       |   |        |  |

Navngiv dit projekt - Projekt Titel skal være dit navn

| 🞇 CanvasWorkspace | Project Edit View |                     |
|-------------------|-------------------|---------------------|
| Project Title     | 🔤 K Ar 🤇 🔷 👘 🗏 36 | <b>♣</b> % <b>Q</b> |
| Download          |                   |                     |
| My Projects       | •                 |                     |
| Basic             | •                 |                     |
| Border            | · (               |                     |
| Logo              | Þ 🔨               | 9-<br>9-<br>9-      |
| Text              | •                 |                     |
|                   |                   |                     |

Gem dit navneskilt

Når du har navngivet dit produkt kan du gemme det under "My <u>Projekts</u>", så du har det igen til næste gang - også selvom det måske er en anden PC du bruger.

• Gem dit billede i "My projekts" ved at klikke på pilen (se billede herunder)

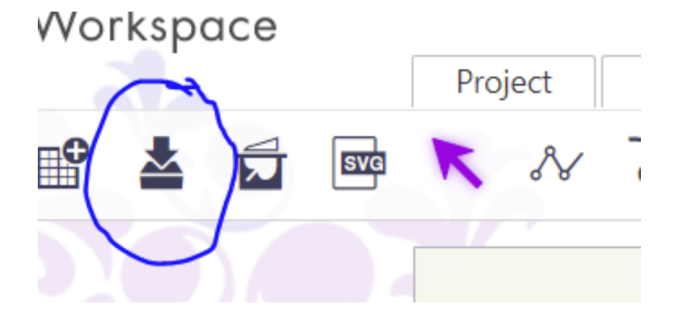

Dit produkt ligger nu under "My Projekts" hvor du altid kan arbejde videre i den.

## Når du skal have dit arbejde fra Canvas Workspace til Scan N Cut maskinen

### Når du skal gennem dit arbejde

Først skal du downloade filen ved at klikke på "download" og klikke på rubrikken til ventre hvor der står "download til pc". Når du trykker download bliver din fil gemt i **overførsler** på din computer. Dit produkt gemmes automatisk inde i programmet, når du trykker download. Du skal flytte filen herfra og over på UBS for komme videre i processen. Du kan se filen nederst i venstre hjørne af skærmen. Tryk på pilen og tryk **vis i mappe**. Der popper et vindue op og din fil er markeret. Nu kan du trække filen over i den en anden mappe - fx FABLAB USB.

Nu ligger din fil på USB-stikket.

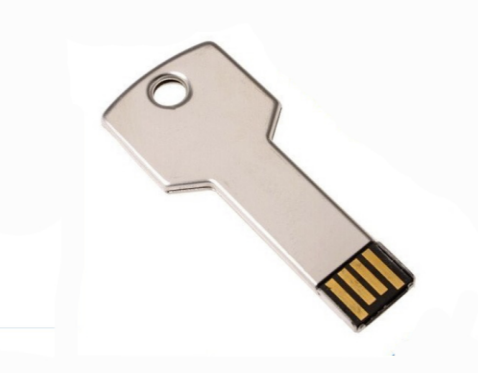

#### Du er nu klar til at skære dit motiv i venylskæren

Sæt folie fast på "Brother indføringsmåtten" -Folien skal sidde fast med malertape i alle fire sider.

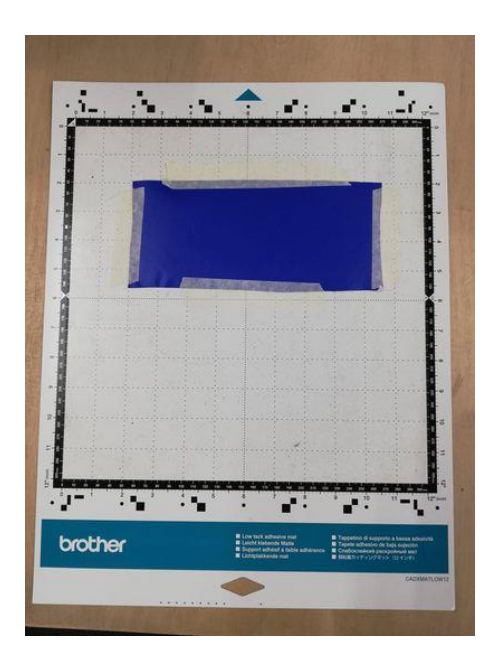

## Derefter skal ved at trykke på denne knap

4. Du skal nu sætte måtten fast i maskinen. Før den forsigtigt ind, og lad maskinen selv trække måtten helt ind, når du trykker på knappen til højre.

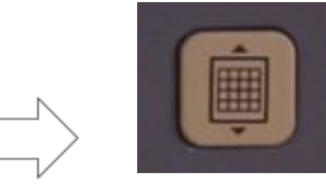

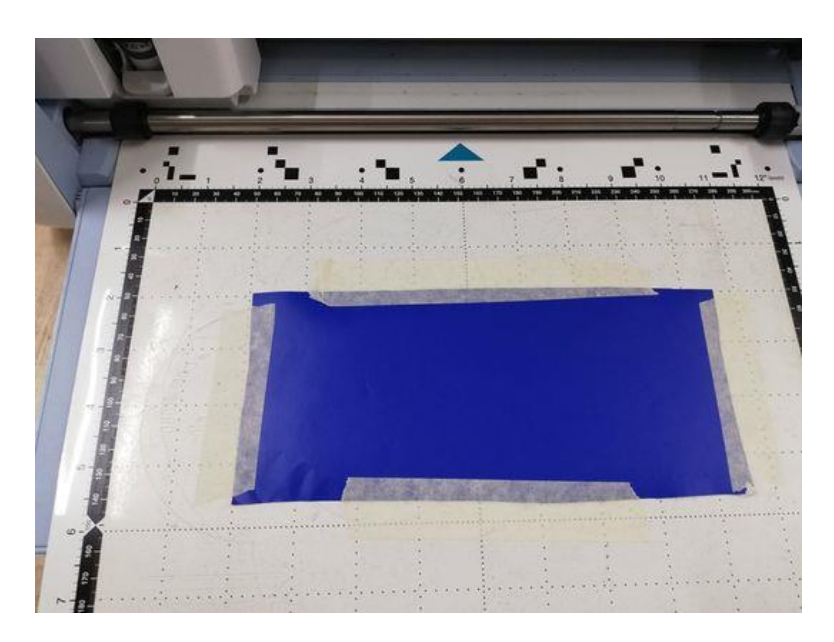

### Du skal nu finde din fil med dit motiv

- 1. Sæt UBS-stikket i maskinen
- 2. Tryk på Pattern

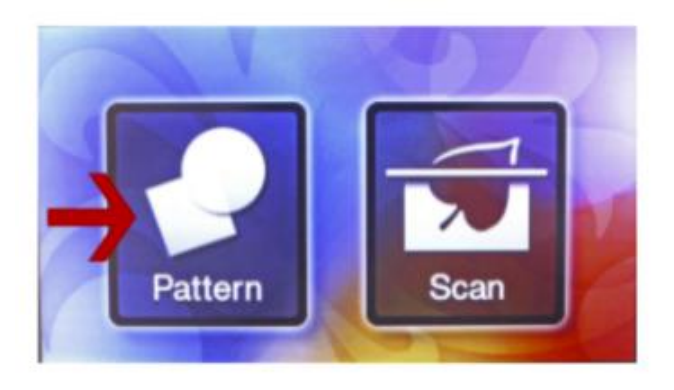

t

- 3. Tryk på saved data
- 4. Tryk på USB-ikonet
- 5. Find din fil og tryk ok

# 6. Tryk på Scan - og tjek at dit motiv ligger på folien

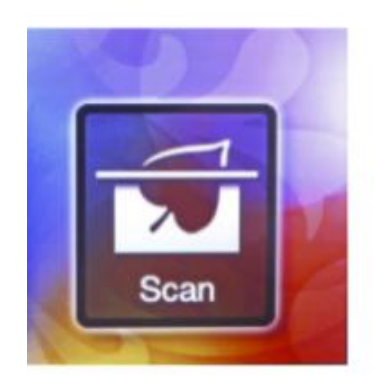

7. Vælg Cut

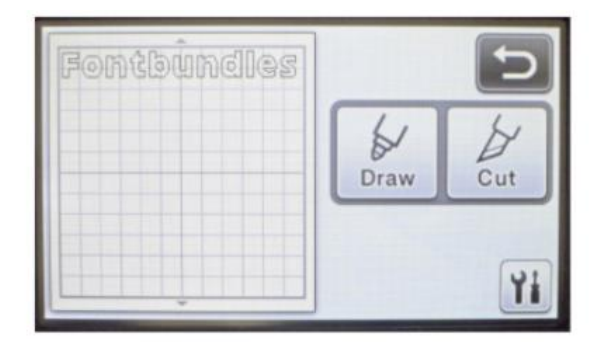